# 簡単操作マニュアル

### 詳しくは取扱説明書をご覧ください。

# 地図の操作

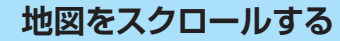

フリックする 地図画面をサッとはらう。

ドラッグする 地図画面をタッチしたまま、なぞ るように指を移動する。

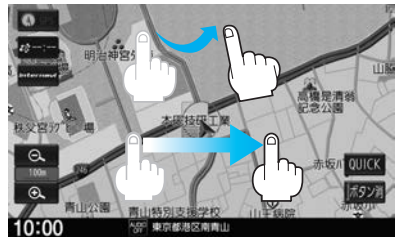

フリック:サッとはらった方向に地図が スクロールします。 ドラッグ:指の動きに合わせて地図が スクロールします。

MENUを押す。

例

例

目的地を設定してルート探索

⇒目的地メニューが表示されます。

画面に従って操作する。

目的地>住所検索

あ 愛知県

あ 青森県

あ 秋田県

い石川県

い 茨城県

い 岩手県

タッチして住所を入力していく。

住所を選んだ場合

目的地を設定する方法を選んでタッチする。

・目的地の住所がわかるときは… 住所

・周辺の施設(お店など)を探すときは… 周辺施設

◀ 戻る

地名部分入力

あか

たなは

や

わ

ルート探索

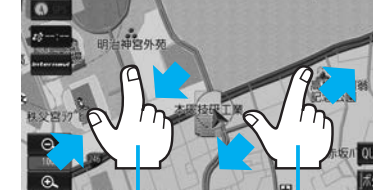

ピンチイン/ピンチアウトする 2本の指で地図画面にタッチした

地図の縮尺を変える

まま、つまむようになぞる/広げ るようになぞる。

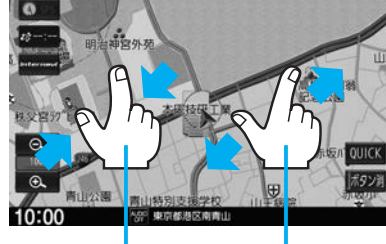

つまむ:ピンチイン 広げる:ピンチアウト ⇨地図が縮小します。 ⇒地図が拡大します。

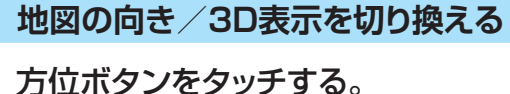

方位ボタン タッチするたびに、 以下が切り換わり

ます。 ・北方向が常に上 になる ・車の進行方向が 常に上になる

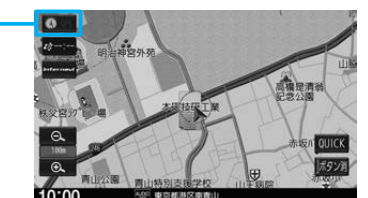

周辺施設

F

郵便番号

ルート

ート沿し

7739-7-1前山がひた

7729-7-1青山----

- 772リーマート総道府

< 展る

決定

目的地メニューのページ送り/戻しをします。

履歴

MAPCODE

マップコード

約定/情報

0 7759-7-1#U G

26 28 28

(ドラッグ/フリックしても、ページ送り/戻しができます)

0

脊銀地点

緯度・経度

・3D表示になる

日的地

雷活番号

ジャンル

雷活

◀ 戻る

現在地周辺

目的地周辺

# 携帯電話側を操作して登録を行う。 登録待機中画面 LUET00TH>端末登錄設定

ハンズフリー をタッチする。

準備(携帯電話の登録)

MENU → 電話 → 設定 → 機器登録 →

登録待機中画面が表示されるので、

ADP ●録する機能を選択します 10:00

お知らせ

複数の携帯電話を登録した場合は、割り当てを行ってください。 (『日本) 取扱説明書G-2ページ)

ハンズフリーで電話を受ける

携帯電話に電話がかかると、本機に着信中 両面が表示されます。

| Y.I  | おかあさん<br>090XXXXXXXX |      |   | 電話に出る  |  |
|------|----------------------|------|---|--------|--|
| 110  |                      |      |   |        |  |
| 通話時間 | 00時間00分00秒           |      |   |        |  |
| 音量   | + 2                  | -    |   | 194110 |  |
| 送話音量 | + 2                  | -    |   | 電話を切る  |  |
| 携帯電話 | XXXXX                |      | - |        |  |
| 0:00 | うい 長帯電話に着信か          | あります | - |        |  |

電話に出る をタッチすると、通話を開始できます。

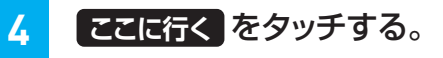

10:00

※ ここに行くをタッチ後、案内スタートボタンが表示された場合、 タッチするとルート案内が開始されます。

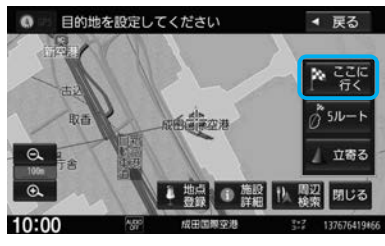

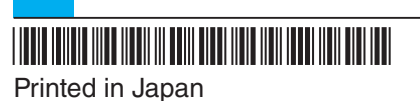

08A60-TZA-J000-80 YEFM0412714

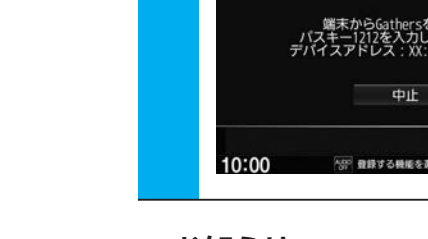

2

| 画面かる   | 表示されま         |
|--------|---------------|
| 電話>着信中 | Þ             |
| ¥.1    | おかあさん         |
| 1.11   | 090XXXXXXXXXX |
| 通話時間   | 00時間00分00秒    |
| 音量     | + 2           |
| 送話音量   | + 2           |
| 携带電話   | XXXXX         |
|        |               |

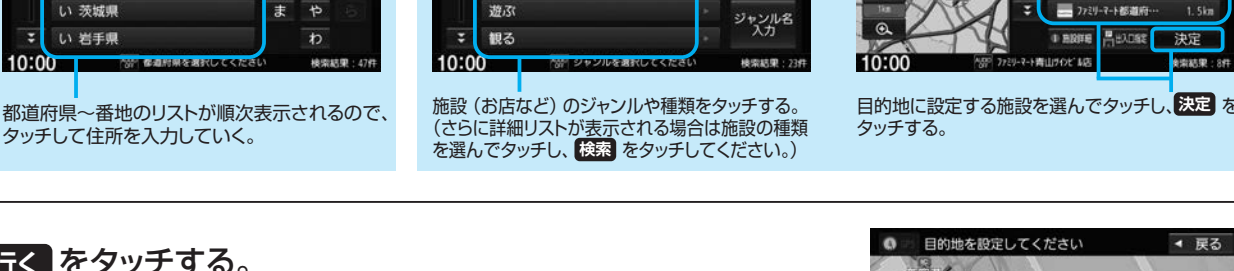

周辺施設を選んだ場合

コンビニエンスストア

ガソリンスタンド

目的地>周辺施設検索

駐車場

交通機関

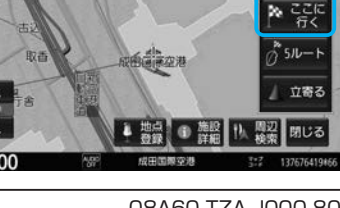

# ハンズフリー電話/音声認識でルート探索/NaviCon<sup>®</sup>連携

## 音声認識アプリ(Drive T@lker)を使ってルート探索

※音声認識にはスマートフォン用アプリ「Drive T@lker」のダウンロー ドが必要です。

※iPhone で Drive T@lker を使用する場合、ケーブル接続している iPod や iPhone を全て外してください。

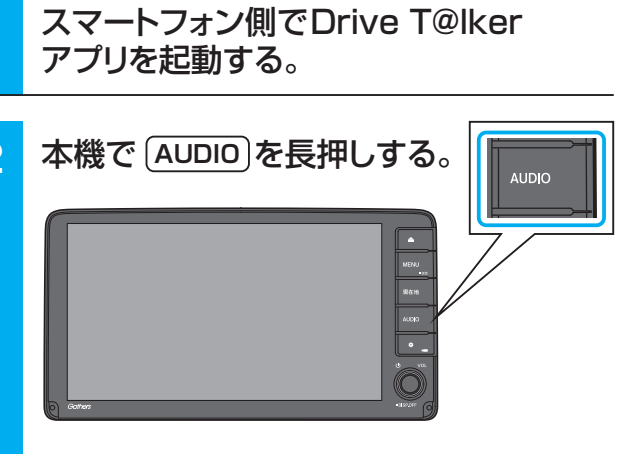

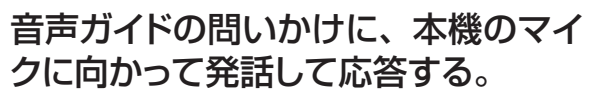

※音声ガイド中は発話しても認識されません。 音声ガイドの後、効果音が鳴ってから発話してください。

# NaviCon®アプリと連携してルート探索

※iPhone で NaviCon®を使用する場合、ケーブル接続している iPod や iPhone を全て外してください。

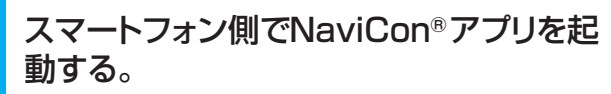

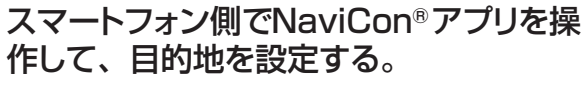

⇔目的地が本機に転送され、ルート探索を開始します。

# お知らせ -

● ルート探索後、本機に案内スタートボタンが表示される場合があ ります。案内スタートをタッチするとルート案内が開始されます。 ● 本機に転送できない場合は、海外の目的地を転送している可能性 があります。転送する目的地をご確認ください。

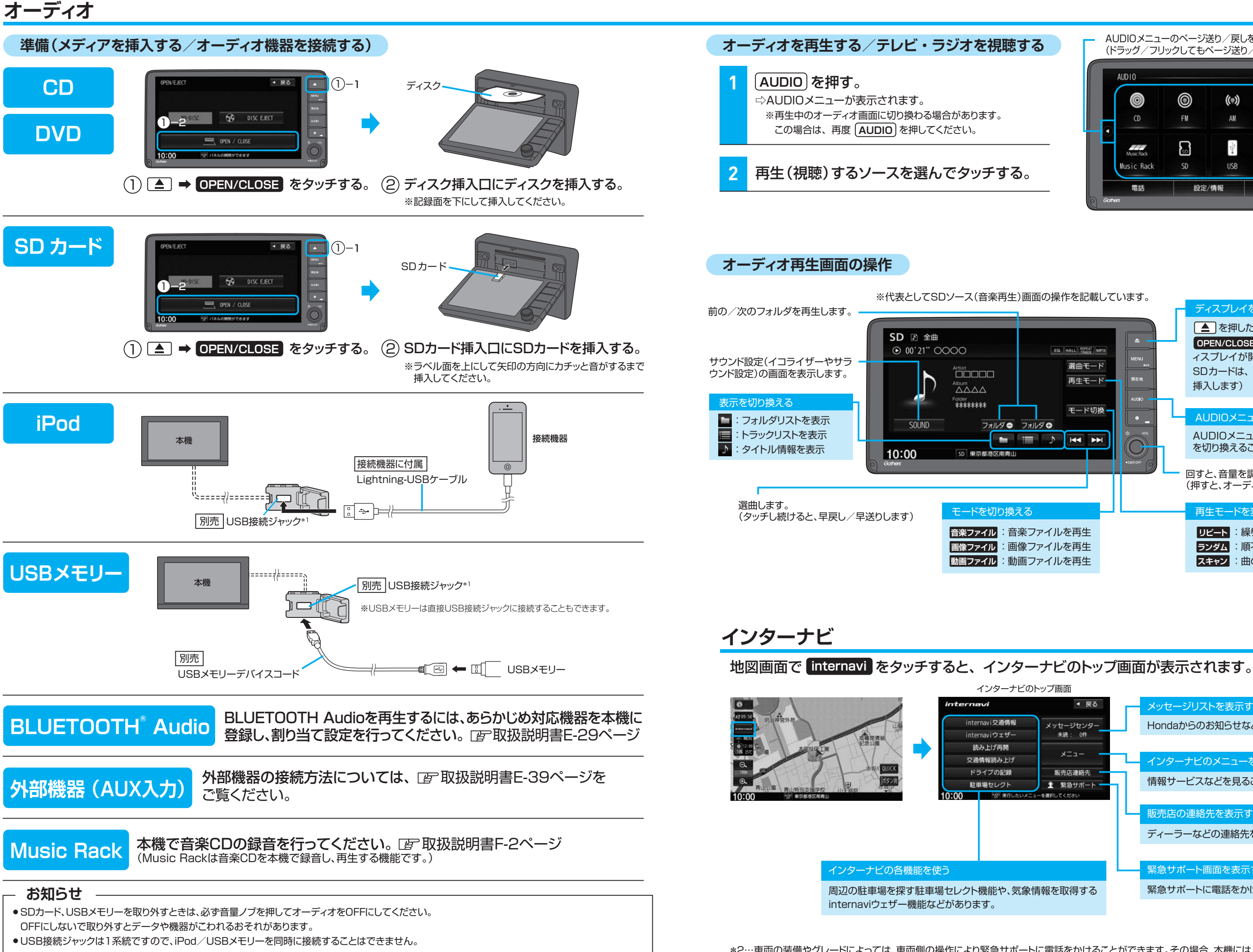

\*1…USB接続ジャックの形状や取付位置は、車両によって異なります。詳しくはHonda販売店にご確認ください。

|     | AUD10                    | 990C8  | マージ送り              | ∕戻しかできます           |            |
|-----|--------------------------|--------|--------------------|--------------------|------------|
|     | <b>©</b><br>0            | ©<br>™ | <b>((*))</b><br>AM | TV                 | MEN<br>現在: |
| - • | Music Rack<br>Music Rack | SD SD  | usb<br>124         | BLUETOOTH<br>Audio |            |
|     | 電話                       | 設定     | /情報                |                    |            |

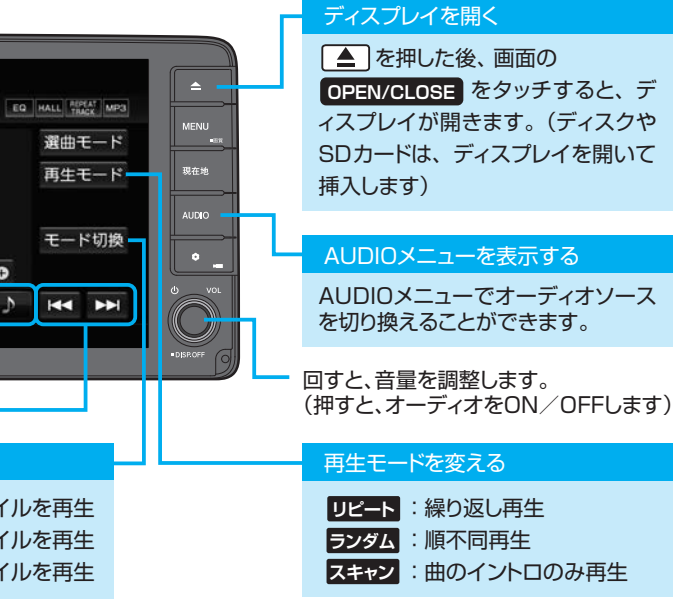

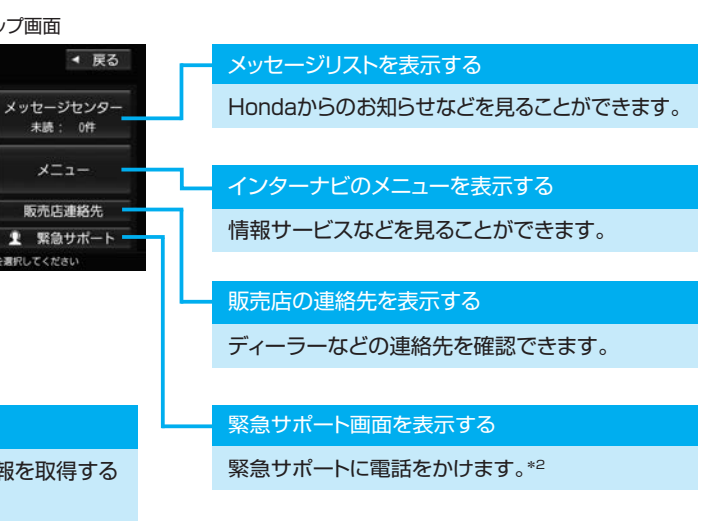

\*2…車両の装備やグレードによっては、車両側の操作により緊急サポートに電話をかけることができます。その場合、本機には緊急サポートボタンは